# www.motorradhandel.ch

## Erfassen von Fahrzeugen bei www.motorradhandel.ch

Im Motorradhandel.ch können verschiedene Fahrzeugtypen erfasst werden. Sie sind unterteilt in die folgenden Rubriken, die dementsprechend auch mit verschiedenen Erfassungsmasken eingegeben werden:

- Occasionen ab 1985,
- Occasionen vor 1985 (Oldtimer),
- Neufahrzeuge,
- Vermietung,
- Gesuchte Motorräder,
- Exportfahrzeuge,
- Ersatzteile.

Mit dem Standardabonnement können Occasionen vor und nach 1985 erfasst werden.

#### Erfassen von Fahrzeugen

Im Händlerbereich (Der Zugang ist in Ihren Anmeldeunterlagen beschrieben) wählen Sie bitte die Rubrik aus, in welcher Sie ein Fahrzeug erfassen möchten. Sie werden dann aufgefordert ihre Kundennummer und ihr Passwort einzugeben. Achten Sie beim Passwort auf die Gross- und Kleinschreibung. Nach erfolgreichem Login sehen Sie eine Übersichtsliste der von Ihnen erfassten Fahrzeuge.

#### - Erfassen mit Typenscheinnummer

Achten Sie bitte darauf, dass Sie Fahrzeuge immer anhand des Typenscheins erfassen, unter **,Neuerfassung mit Typenschein-Nummer'.** Anhand des Typenscheins kann das Programm viele Informationen über das Fahrzeug automatisch bereitstellen, sie sparen sich somit viel Zeit. Falls mehrere Fahrzeuge denselben Typenschein haben, sollten Sie in der Erfassungsmaske beim Modell eine Auswahl treffen. Fehlen Typenscheine, sind wir für eine Mitteilung sehr dankbar.

#### - Erfassen mit der Marke-Modell-Auswahl

Wenn ein Typenschein nicht vorhanden ist, haben Sie die Möglichkeit Fahrzeuge mit der Auswahl **,Neuerfassung mit Marke-Modell-Auswahl'** zu erfassen. Hier haben Sie z.B. auch die Möglichkeit Anhänger zu erfassen. Wählen Sie hierzu unter Marke "Anhänger" aus. Je nach Modellvielfalt und Verbreitung der Marke, sind in der Datenbank die Modelle einer Marke aufgeführt. Bei kleineren Marken wählen Sie bitte das Modell "alle". Sie haben anschliessend in der Erfassungsmaske die Möglichkeit das Modell im Feld "Modellzusatz" einzugeben. Im Motorradhandel erscheint dann nur das von Ihnen eingegebene Modell, also nicht die Bezeichnung "alle". Eine weitere Verwendung des Feldes Modellzusatz ist die Ergänzung bei einem Spezialumbau und Ähnlichem. Wenn Sie das Modell "alle" benutzen, müssen Sie zusätzlich auch noch den Hubraum und die Kategorie des Fahrzeuges auswählen.

#### - Aktualisieren von Fahrzeugen:

In der Übersichtsliste haben Sie die Möglichkeit einzelne Fahrzeuge nachträglich zu bearbeiten. Rechts in der Liste hat jedes Fahrzeug den Link "aktualisieren". Mit diesem ist es möglich Kilometer und Ähnliches der einzelnen Fahrzeuge wieder auf den aktuellen Stand zu bringen.

#### Rubrik Occasionen und die entsprechenden Fahrzeugtypen

# www.motorradhandel.ch

Es gibt drei Fahrzeugtypen, die unter Occasionen (ab 1985) erfasst werden können. Wenn Sie ein Fahrzeug neu erfassen, werden Sie automatisch darauf aufmerksam gemacht, wenn eine Eingabe nicht den Spezifikationen entsprechen sollte. Hier eine Übersicht der Typen:

#### 1. Occasionsfahrzeug:

a. Das Fahrzeug muss mindestens 900 Kilometer aufweisen. Ab einem Alter von zwei Jahren und älter kann das Fahrzeug auch mit nur 300 Kilometer erfasst werden.

b. Das Datum der 1. Inverkehrssetzung ist erforderlich.

c. Das Baujahr, falls von 1. Inverkehrssetzung abweichend, ist möglich.

d. Fahrzeuge die mit falschen Angaben im Feld Zustand erfasst werden, wie z.B. "Neu", "ladenneu", fabrikneu", "0 Km" usw, werden nicht angezeigt. Solche Fahrzeuge müssen in der Rubrik Neufahrzeuge erfasst werden.

#### 2. Vorführmodell:

a. Das Fahrzeug muss mindestens 500 Kilometer aufweisen.

- b. Das Datum der 1. Inverkehrssetzung ist erforderlich.
- c. Das Baujahr, falls von der 1. Inverkehrssetzung abweichend, ist möglich.
- d. Der Preis darf nicht 0 CHF (= "auf Anfrage") sein.

e. Fahrzeuge die mit falschen Angaben im Feld Zustand erfasst werden, wie z.B. "Neu", "ladenneu", fabrikneu", "0 Km" usw, werden nicht angezeigt. Solche Fahrzeuge müssen in der Rubrik Neufahrzeuge erfasst werden.

#### 3. Vorjahresmodell:

- a. Das Fahrzeug kann 0 Kilometer haben.
- b. Es ist kein Inverkehrssetzungsdatum möglich.
- c. Das Baujahr ist erforderlich (kann nicht das laufende Jahr sein).
- d. Der Preis darf nicht 0 CHF (= "auf Anfrage") sein.

e. Die Rubrik Neufahrzeuge muss freigeschaltet sein, um Vorjahresmodelle zu erfassen, denn diese erscheinen auch in der Rubrik Neufahrzeuge.

### Achtung:

Fahrzeuge, die nicht diesen Spezifikationen entsprechen, werden **nicht angezeigt**. Dies ist der Fall bei Fahrzeugen, die vor August 2006 erfasst wurden, bitte benutzen Sie für diese die Aktualisierungsfunktion in Ihrer Übersichtsliste. Fahrzeuge die seither erfasst werden, werden vom Programm automatisch auf Korrektheit überprüft.

### Informationen, die bei den Fahrzeugen zusätzlich erfasst werden können

Neben den obligatorischen Informationen wie Farbe, Inverkehrssetzung, Kilometer, Zustand, Garantie und Verkaufspreis haben Sie die Möglichkeit, dem Motorrad weitere Details zuzuordnen:

**Leistung** und/oder reduzierte Leistung, anhand dieser Daten wird automatisch die Ausweiskategorie(n) berechnet. Nach Leistung und Ausweiskategorie kann auch gesucht werden.

**Bilder**: Sie haben die Möglichkeit, dem Fahrzeug bis zu fünf Bilder zuzuordnen. Dies ist erfahrungsgemäss bei Kunden sehr beliebt, nutzen Sie diese Möglichkeit! In der Erfassungsmaske können Sie ein Bild hochladen. Um weitere Bilder zu ergänzen haben Sie in Ihrer Übersichtsliste der Fahrzeuge rechts den Link "ImageManager", eine Video-Anleitung hierzu finden Sie dort auch (Sie können auch gleich alle fünf Bilder mit dem Image Manager erfassen).

**Optionen:** nach Optionen wie "Ab MFK", Top Case, Navigation usw. kann gesucht werden, daher ist die Erfassung dieser Details ebenfalls wichtig, damit ihr Fahrzeug von Kunden auch gefunden wird.

# www.motorradhandel.ch

**Garantie:** Bei der Garantie haben Sie die Möglichkeit, bis zu 36 Monaten und auf Wunsch auch die Garantiekilometer zu erfassen. Falls noch Werksgarantie besteht können Sie diese auch erfassen. Hierzu können Sie direkt im Kalender ein Datum auswählen und anschliessend die maximalen Kilometer ergänzen.

**Printinserate:** Im Weiteren besteht die Möglichkeit Zeileninserate in den Magazinen Töff oder Motor Sport aktuell inserieren zu lassen. Im Töff erscheinen Ihre Inserate monatlich (in jeder Ausgabe), im Motor Sport aktuell alle zwei Wochen (in jeder zweiten Ausgabe). Es gibt pro Monat zwei Mutationsschlüsse, einmal für Töff und Msa1, dann MSa2. Das profitabelste Angebot ist das Topkombi, bei dem Ihre Fahrzeuge in allen drei Ausgaben erscheinen. Um ein Inserat aufzugeben müssen Sie nur ein Häckchen setzten. Entweder direkt beim Erfassen Ihres Fahrzeuges oder, oder nachträglich in Ihrer Übersichtsliste (dort anschliessend den Knopf "Speichern – Aktualisieren" klicken, damit die Änderungen auch gespeichert werden). Bei jedem Mutationsschluss (alle zwei Wochen) werden alle diese Fahrzeuge an Töff und MSa übermittelt, bei welchen zum Zeitpunkt des Mutationsschlusses (immer am Freitag-Nachmittag) die Häckchen gesetzt sind. Die Inserate erscheinen solange, bis Sie das Fahrzeug löschen oder die Häckchen wieder entfernen.

#### Ihre persönliche Übersichtsliste

Nach dem erfolgreichen Login oder Erfassen eines Fahrzeuges werden Sie auf die Übersicht der von Ihnen erfassten Fahrzeuge weitergeleitet. Hier haben Sie die Möglichkeit die Fahrzeuge so zu sehen wie Sie für den Kunden im Motorradhandel.ch erscheinen. Klicken Sie dazu auf den Knopf "Zur persönlichen Occasionsmotorräderliste", es öffnet sich dann ein externes Fenster mit Ihren Fahrzeugen.

Oberhalb der Übersichtsliste stehen Ihnen verschiedene Sortiermöglichkeiten in einer Auswahlbox zur Verfügung. Mit dem Knopf "Drucken" können Sie ihre Liste anschiessend ausdrucken. Um Ihre Übersichtsliste z.B. zu versenden wählen Sie "Liste nach Excel exportieren" und anschliessend den Knopf "Liste Drucken". Wählen Sie jetzt einen Ort auf Ihrem Computer, um Ihre Übersichtsliste in einer Excel Tabelle zu speichern.

Wenn Sie Fahrzeuginformationen aktualisieren möchten, benützen Sie den Link "aktualisieren". Wenn Sie einem Fahrzeug mehr als ein Bild zuordnen möchten benützen Sie bitte den Link "ImageManager". Hier können Sie per Drag n' Drop weitere Bilder komfortabel dazufügen. Sehen Sie dazu die Video-Anleitung zum Thema (Sie finden die Anleitung auch gleich bei Ihrer Übersichtsliste der Fahrzeuge in der Zeile ImageManager). Um Fahrzeuge zu löschen, setzten Sie in der Übersicht beim gewünschten Fahrzeug das Häckchen in der Zeile "Löschen". Mit dem Knopf "Speichern – Aktualisieren" werden die Fahrzeuge endgültig entfernt.

#### Wichtig: Benutzen Sie nie den Browserknopf "zurück". Da das wechseln der Seite mit dem Neuladen von Daten gekoppelt ist, könnten dann Fahrzeuge z.B. doppelt erfasst sein!

Haben Sie Ergänzungs- und/oder Änderungsvorschläge? Fragen? Teilen Sie uns diese bitte mit: motorradhandel@a-commerce.ch oder 044/ 497 39 10.

Zürich, Oktober 2006, Ihr Motorradhandelteam